# Data Aggregator Ver.1.0 User Manual

Takayoshi Matsuyama Rev.01 - 2017/1/5

# Index

| 1.   | Overview 2                         |
|------|------------------------------------|
| 2.   | Steps to Use 2                     |
| 3.   | Setup 2                            |
| 3.1. | System Requirements 2              |
| 3.2. | Install                            |
| 3.3. | Uninstall 3                        |
| 4.   | Screens 3                          |
| 4.1. | Main Window3                       |
| 4.2. | Version Information Window         |
| 5.   | Sample 5                           |
| 6.   | Step#1 Prepare Template Excel File |
| 6.1. | Steps to Use 6                     |
| 6.   | 1.1. Excel Worksheet Layout        |
| 6.   | 1.2. Find with Regular Expression  |
| 7.   | Step#2 Prepare Aggregation Profile |
| 7.1. | Steps to Use7                      |
| 7.2. | Example of Aggregation Profile     |
| 7.3. | XML Schema of Aggregation Profile  |
| 8.   | Step#3 Input Actual Data10         |
| 8.1. | Steps to Use10                     |
| 8.2. | Filter Excel File at Aggregation10 |
| 8.3. | Location of Data Excel Files10     |
| 9.   | Step#4 Aggregation                 |
| 9.1. | Steps to Use11                     |
| 9.2. | Screenshot11                       |
| 10.  | Step#5 Use Aggregation Result      |
| 10.1 | 1. Steps to Use12                  |
| 10.2 | 2. Screenshot12                    |
| 11.  | Copyright12                        |
| 12.  | Document History                   |

## 1. Overview

Data Aggregator is a utility software which aggregates data stored in multiple Excel files.

By referring aggregation profile described in XML, it identifies target Excel worksheet and cell, and aggregates the values.

After aggregation, an Excel file which stores the aggregation result is automatically generated.

Note: This software is a third-party freeware which uses Microsoft. Office.Interop.Excel library.

## 2. Steps to Use

This diagram summarizes the whole steps. See later chapters for detail.

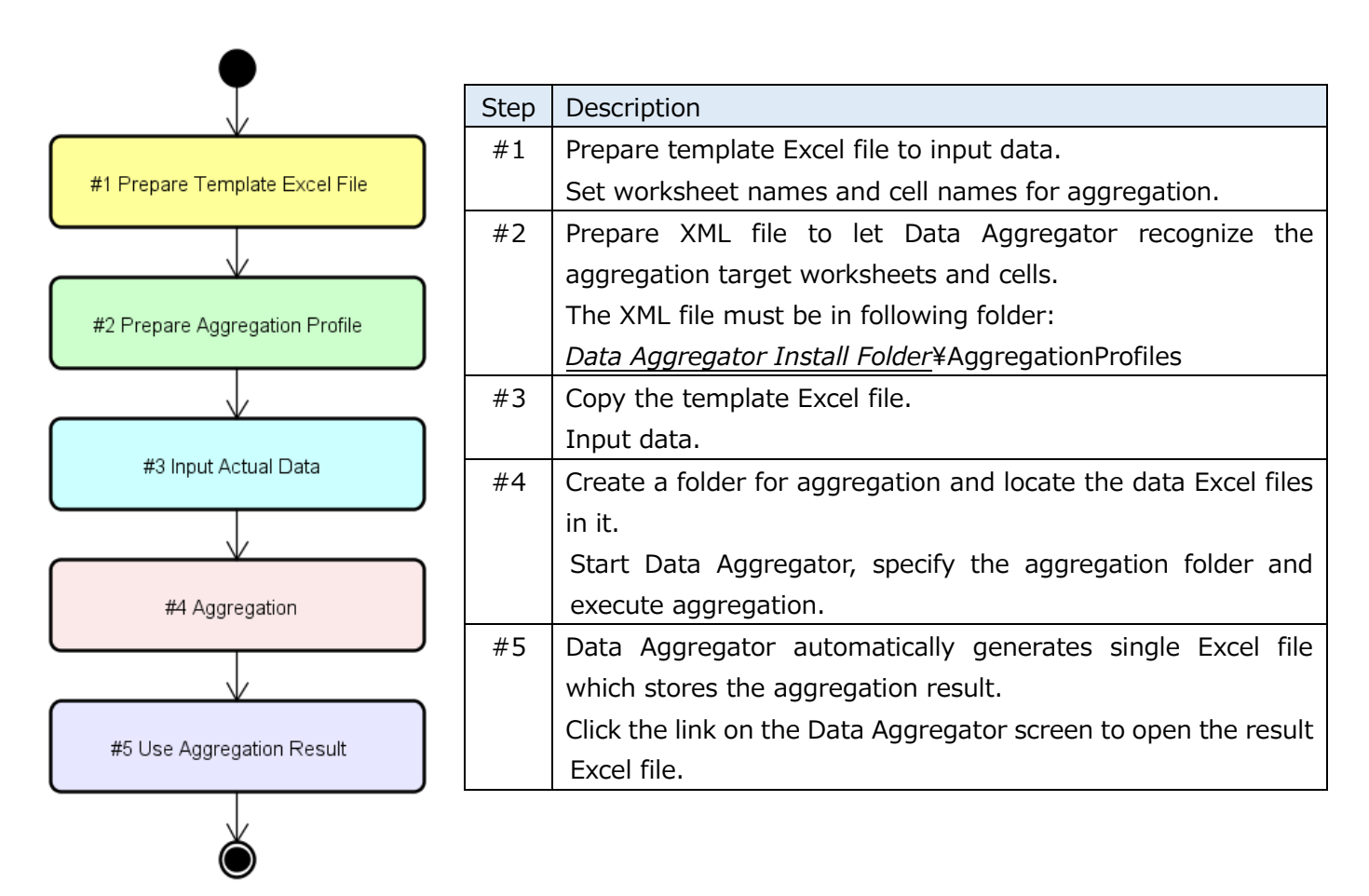

## 3. Setup

### **3.1.** System Requirements

Operating System

• Windows 7 or later (Tested on Windows 7 and Windows 10)

Install following software:

XX

- .NET Framework 4.6.1 (Available in Microsoft web site)
- Microsoft Excel (Tested in 2010 and 2013)

#### 3.2. Install

Extract DataAggregator.zip to arbitrary location. There is no installer.

#### 3.3. Uninstall

- (1) Delete executable file. Delete installed folder.
- (2) Delete user setting (Not needed if Data Aggregator have not been started).

Delete following folder.

Windows User Folder ¥AppData¥Local¥DataAggregator

Note: To display Windows User Folder: Open Windows Explorer, Input %AppData% into the address bar, then press Enter key. After that, follow folder tree.

## 4. Screens

Data Aggregator has two screens. Main Window and Version Information Window.

#### 4.1. Main Window

| 1 | ➡ Data Aggregator - □ ×                                                                                                    |  |  |
|---|----------------------------------------------------------------------------------------------------|--|--|
|   | 2 Language English ~                                                                                                    |  |  |
| 3 | Aggregation Profile Test Matrix Profile v en v                                                                                                    |  |  |
| 4 | Aggregation Target Folder C:¥Work¥Aggregation Root                                                                                                    |  |  |
| 5 | Data Writing Direction From Left to Right v                                                                                                    |  |  |
|   | 6 Aggregate                                                                                                    |  |  |
| / | Result:       C:#Work#Result.xlsx         Notification       8         Quick Guide:       9         (1) Select the aggregation profile.       9         (2) Select folder which the target Excel files are stored in.       10         (3) Click 'Aggregation' button to start aggregation.       10         (4) After aggregation, the result Excel file can be opened by clicking 'Result' link.<br>the result Excel's folder can be opened from the right-click menu of the result link.         For details such as aggregation profiles and template Excel file,<br>Refer the User Manual.<br>(Click the window icon> 'Show Help')         Start aggregation Profile: Test Matrix Profile<br>Start target Excel file search.<br>Target Excel file search. |  |  |

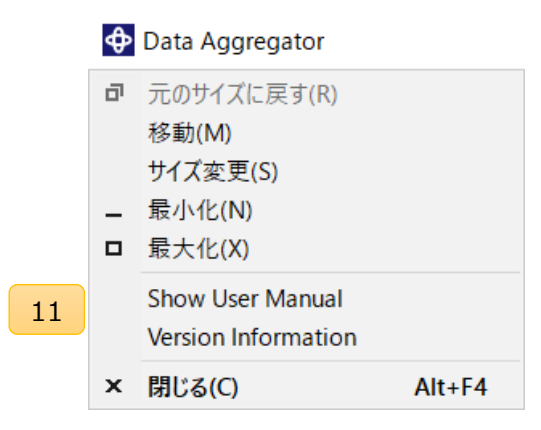

| No. | Name                         | Description                                                                       |
|-----|------------------------------|-----------------------------------------------------------------------------------|
| 1   | Title Bar                    | <ul> <li>Icon, application name, minimize/maximize/close buttons.</li> </ul>      |
|     |                              | • System menu (No.11) opens when the icon is clicked.                             |
| 2   | UI Language Selector         | <ul> <li>Changes displaying text language (Japanese/English).</li> </ul>          |
| 3   | Aggregation Profile Selector | <ul> <li>Changes aggregation profile.</li> </ul>                                  |
|     |                              | • Aggregation profiles are stored in the following location (It can               |
|     |                              | be opened by clicking the label link).                                            |
|     |                              | Data Aggregator Install Folder¥AggregationProfiles                                |
|     |                              | <ul> <li>Changes aggregation language which is defined in the profile.</li> </ul> |
|     |                              | • Aggregation profile $\rightarrow$ [Step#2 Prepare Aggregation Profiles]         |
| 4   | Aggregation Target Folder    | <ul> <li>Changes aggregation target root folder.</li> </ul>                       |
|     | Selector                     |                                                                                   |
| 5   | Data Writing Direction       | • Changes result data writing direction (Left to Right / Top to                   |
|     | Selector                     | Bottom)。                                                                          |
| 6   | Aggregation Button           | Starts aggregation.                                                               |
| 7   | Result File Link             | • Displays path and name of the aggregation result Excel file.                    |
|     |                              | Opens the result Excel file when clicked.                                         |
| 8   | Result File Link             | <ul> <li>Opens the result Excel file location when clicked.</li> </ul>            |
|     | Context Menu                 |                                                                                   |
| 9   | Notification Area            | • Displays operating information such as progress, error, etc.                    |
| 10  | Notification Context Menu    | <ul> <li>Clears notification area's text when clicked.</li> </ul>                 |
| 11  | System Menu                  | • Displayed when the title icon is clicked.                                       |
|     |                              | Data Aggregator's specific menu items are following.                              |
|     |                              | <ul> <li>[Show User Manual] Shows the user manual.</li> </ul>                     |
|     |                              | • [Version Information] Shows the version information window.                     |
|     |                              | • (Note: Default system menu items are shown in Windows OS                        |
|     |                              | language)                                                                         |

#### 4.2. Version Information Window

|   | ♦ Version Information of Data Aggregator – □ ×                                                                                                    |
|---|----------------------------------------------------------------------------------------------------|
| 1 | Data Aggregator Ver. 1.0.0.105                                                                                                    |
| 2 | Supported Profile Schema: "urn:aggregationprofile-schema-v1"                                                                                                    |
| 3 | Copyright (C) 2017 Takayoshi Matsuyama                                                                                                    |
|   | This program is free software: you can redistribute it and/or modify it under the terms<br>of the GNU General Public License as published by the Free Software Foundation,<br>either version 3 of the License, or (at your option) any later version.<br>This program is distributed in the hope that it will be useful, but WITHOUT ANY<br>WARRANTY; without even the implied warranty of MERCHANTABILITY or FITNESS FOR |
|   | You should have received a copy of the GNU General Public License for more details.<br>Program. If not, see <a href="http://www.gnu.org/licenses/&gt;">http://www.gnu.org/licenses/&gt;</a> .                                                                                                    |

| No. | Name                  | Description                                                              |
|-----|-----------------------|--------------------------------------------------------------------------|
| 1   | Version Information   | Version number of Data Aggregator                                        |
| 2   | Supported Aggregation | Aggregation profile schema's namespace which this version of             |
|     | Profile Schema's      | Data Aggregator supporting.                                              |
|     | Namespace             | • This namespace must be written in the aggregation profile to let       |
|     |                       | Data Aggregator recognize the aggregation profile. $\rightarrow$ [Step#2 |
|     |                       | Prepare Aggregation Profile]                                             |
| 3   | Copyright             | Copyright description.                                                   |

## 5. Sample

Sample files are stored in *Data Aggregator Install Folder*¥Samples.

| Sample File                | Description                                              |
|----------------------------|----------------------------------------------------------|
| TestMatrixFiles            | Sample files for aggregation demo.                       |
| └ TestMatrix1.xlsx         |                                                          |
| └ TestMatrix2.xlsx         |                                                          |
| └ TestMatrix3.xls          |                                                          |
| Template - TestMatrix.xlsx | Template Excel file of the aggregation demo Excel files. |
| TestMatrixProfile.xml      | Aggregation profile for aggregation demo.                |

## 6. Step#1 Prepare Template Excel File

### 6.1. Steps to Use

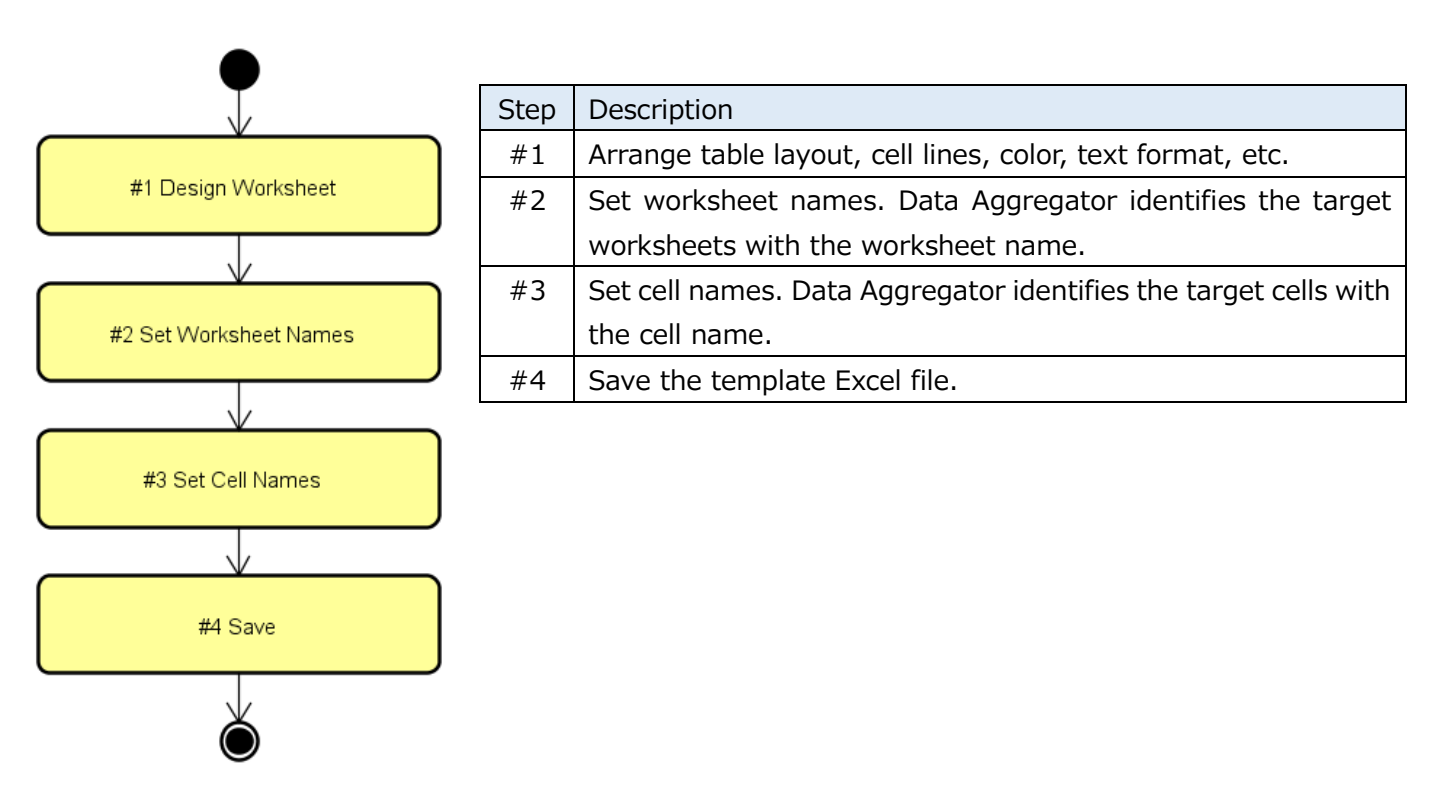

#### 6.1.1. Excel Worksheet Layout

Because Data Aggregator identifies the target cells using names, layout does not affect to the aggregation behavior. So, feel free to change the worksheet layout.

#### 6.1.2. Find with Regular Expression

Some texts that express a text pattern are called "regular expression".

Flexible text search is possible by this regular expression.

For example,

Regular expression "Sheet.\*" matches with texts "Sheet1", "Sheet-A", "Sheet(A)", etc.

Regular expression "Cell.\*" matches with texts "Cell1", "Cell-A", "Cell(A)", etc.

Note: "." means arbitrary single character. "\*" means the previous pattern exists at least 0 times.

Note: ".\*" means arbitrary single character exists at least 0 times.

In aggregation profiles, regular expression can be used in "Excel file name filter", "Worksheet name" and "Cell name". Aggregation profile might become simpler by using regular expression.

## 7. Step#2 Prepare Aggregation Profile

### 7.1. Steps to Use

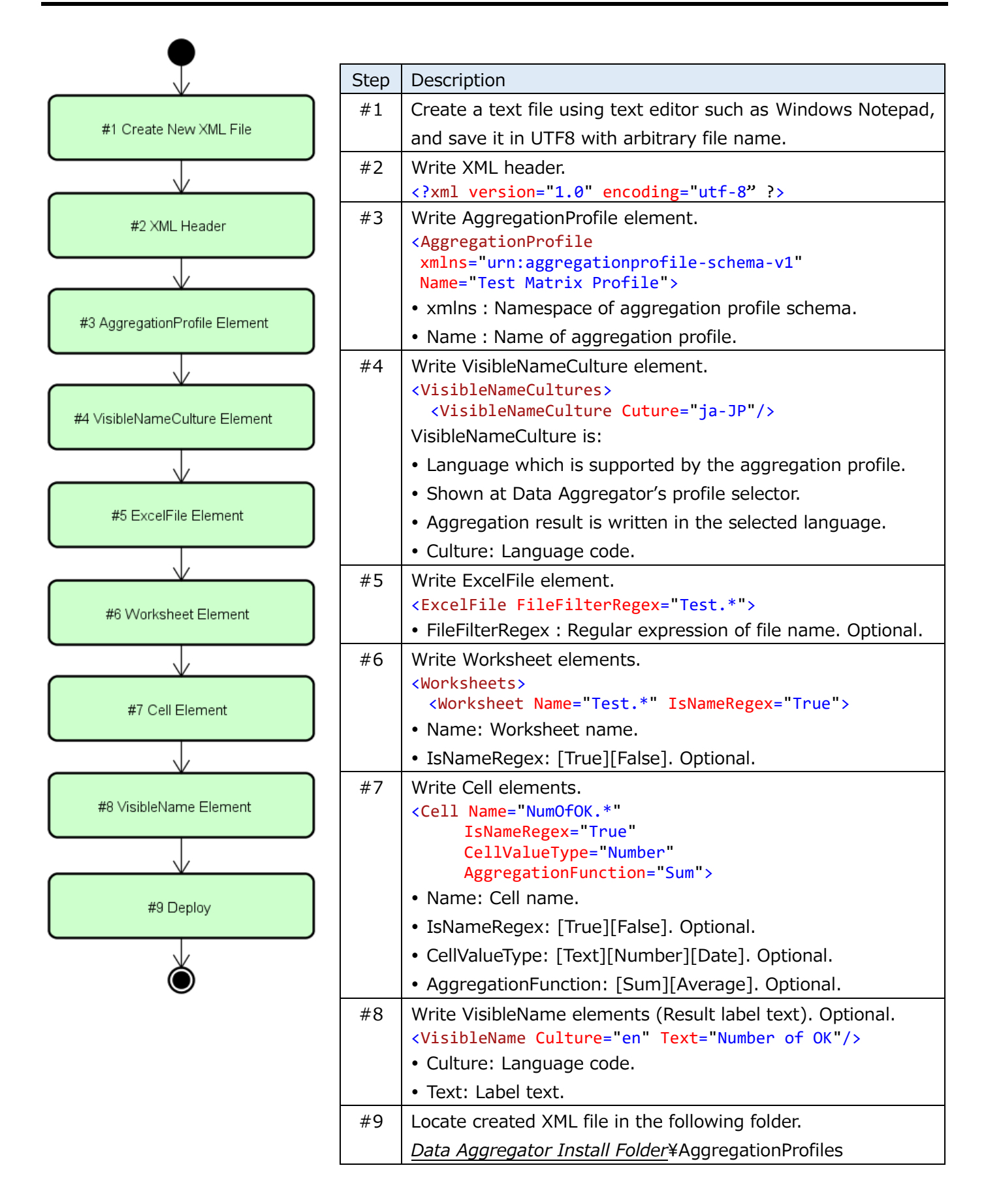

#### 7.2. Example of Aggregation Profile

Following is an extract of TestMatrixProfile.xml (*Data Aggregator Install Folder*¥Samples) with description.

```
<?xml version="1.0" encoding="utf-8" ?>
                                               XML header
<AggregationProfile</pre>
                                               Aggregation profile
 xmlns="urn:aggregationprofile-schema-v1"
                                               Namespace of aggregation profile
 Name="Test Matrix Profile">
                                               Name of aggregation profile
 <VisibleNameCultures>
                                               Set of supported language code
    <VisibleNameCulture Cuture="ja-JP"/>
                                               Displayed language code: Japanese
    <VisibleNameCulture Cuture="en"/>
                                               Displayed language code: English
  </VisibleNameCultures>
  <ExcelFile FileFilterRegex="Test.*">
                                          Search Excel file whose name is match with
                                          regular expression"Test.*".
    <Worksheets>
                         Set of worksheets
      <Worksheet</pre>
                         Search worksheet whose name is match with regular expression "Test.*"
        Name="Test.*"
                         in the parent Excel file.
        IsNameRegex="True">
                         Search cell whose name is match with regular expression "NumOfOK.*"
        <Cell
                         in the parent worksheet.
          Name="NumOfOK.*"
          IsNameRegex="True"
          CellValueType="Number"
                                          Cell value type is number.
          AggregationFunction="Sum">
                                          Cell aggregation function is SUM.
          <VisibleName Culture="ja-JP" Text="OK 件数"/>
                                                                    Result Label (Japanese)
          <VisibleName Culture="en" Text="Number of OK items"/> Result Label (English)
        </Cell>
      </Worksheet>
    </Worksheets>
  </ExcelFile>
</AggregationProfile>
```

### 7.3. XML Schema of Aggregation Profile

Rules of XML document structure is called "XML schema". XML schema is written in XML.

For the aggregation profile, a XML schema "AggregationProfile.xsd" is defined.

All aggregation profile XML must follow the XML schema.

Data Aggregator validates the aggregation profiles based on the XML schema.

If the aggregation profiles have error, the errors are shown in the Notification Area in the Data Aggregation starting procedure.

AggregationProfile.xsd substance is embedded in Data Aggregator executable file. (Copy of AggregationProfile.xsd is stored in the *Data Aggregator Install Folder*¥Manuals folder.)

Following is the content of AggregationProfile.xsd.

The principal rules are described in 7.1 and 7.2. Please refer AggregationProfile.xsd if more detail information is need.

```
<?xml version="1.0" encoding="utf-8"?>
<xs:schema xmlns:xs="http://www.w3.org/2001/XMLSchema"
    xmlns="urn:aggregationprofile-schema-v1"
    targetNamespace="urn:aggregationprofile-schema-v1"
    elementFormDefault="qualified">
        <!-- AggregationProfile -->
        <xs:element name="AggregationProfile">
            <xs:complexType>
```

```
<xs:sequence>
  <!-- AggregationProfile/VisibleNameCultures -->
  <xs:element name ="VisibleNameCultures" minOccurs="1" maxOccurs="1">
    <xs:complexType>
      <xs:sequence>
        <!-- AggregationProfile/VisibleNameCultures/VisibleNameCulture -->
        <xs:element name="VisibleNameCulture" minOccurs="0" maxOccurs="unbounded">
          <xs:complexType>
            <!-- AggregationProfile/VisibleNameCultures/VisibleNameCulture/@Cuture -->
            <xs:attribute name="Cuture" type="xs:string" use="required"/>
          </xs:complexType>
        </r></r>
      </r></r></r>
    </r></r></r>
  </r></r></r>
  <!-- AggregationProfile/ExcelFile -->
  <xs:element name="ExcelFile" minOccurs="1" maxOccurs="1">
    <xs:complexType>
      <xs:sequence>
        <!-- AggregationProfile/ExcelFile/Worksheets -->
        <xs:element name="Worksheets" minOccurs="1" maxOccurs="1">
          <xs:complexType>
            <xs:sequence>
              <!-- AggregationProfile/ExcelFile/Worksheets/Worksheet -->
              <xs:element name="Worksheet" minOccurs="0" maxOccurs="unbounded">
                <xs:complexType>
                  <xs:sequence>
                    <!-- AggregationProfile/ExcelFile/Worksheets/Worksheet/Cell -->
                    <xs:element name="Cell" minOccurs="0" maxOccurs="unbounded">
                      <xs:complexType>
                        <xs:sequence>
                          <!-- AggregationProfile/ExcelFile/Worksheets/Worksheet/</pre>
                               Cell/VisibleName -->
                          <xs:element name="VisibleName" minOccurs="0" maxOccurs="unbounded">
                            <xs:complexTvpe>
                              <!-- AggregationProfile/ExcelFile/Worksheets/Worksheet/</pre>
                                   Cell/VisibleName/@Culture -->
                              <xs:attribute name="Culture" type="xs:string" use="required"/>
                              <!-- AggregationProfile/ExcelFile/Worksheets/Worksheet/</pre>
                                   Cell/VisibleName/@Text -->
                              <xs:attribute name="Text" type="xs:string" use="required"/>
                            </r></r></r>
                          </r></r></r>
                        </xs:sequence>
                        <!-- AggregationProfile/ExcelFile/Worksheets/Worksheet/Cell/@Name -->
                        <xs:attribute name="Name" type="xs:string" use="required"/>
                        <!-- AggregationProfile/ExcelFile/Worksheets/Worksheet/</pre>
                             Cell/@IsNameRegex -->
                        <xs:attribute name="IsNameRegex" type="xs:string" use="optional"/>
                        <!-- AggregationProfile/ExcelFile/Worksheets/Worksheet/</pre>
                             Cell/@CellValueType -->
                        <xs:attribute name="CellValueType" use="optional">
                          <xs:simpleType>
                            <xs:restriction base="xs:string">
                              <xs:enumeration value="Text"/>
                              <xs:enumeration value="Number"/>
                              <xs:enumeration value="Date"/>
                            </xs:restriction>
                          </r></r></xs:simpleType>
                        </xs:attribute>
                        <!-- AggregationProfile/ExcelFile/Worksheets/Worksheet/</pre>
                             Cell/@AggregationFunction -->
                        <xs:attribute name="AggregationFunction" use="optional">
                          <xs:simpleType>
                            <xs:restriction base="xs:string">
                              <xs:enumeration value="Sum"/>
                              <xs:enumeration value="Average"/>
                            </r></r></r>
                          </r></r></rs:simpleType>
                        </xs:attribute>
```

```
</xs:complexType>
                         </r></r></r>
                        </xs:sequence>
                        <!-- AggregationProfile/ExcelFile/Worksheets/Worksheet/@Name -->
                        <xs:attribute name="Name" type="xs:string" use="required"/>
                        <!-- AggregationProfile/ExcelFile/Worksheets/Worksheet/@IsNameRegex -->
                        <xs:attribute name="IsNameRegex" type="xs:string" use="optional"/>
                     </r></r></r>
                   </r></r></r>
                 </xs:sequence>
                </xs:complexType>
             </r></r></r>
           </xs:sequence>
           <!-- AggregationProfile/ExcelFile/@FileFilterRegex -->
           <xs:attribute name="FileFilterRegex" type="xs:string" use="optional"/>
         </r></r></r>
        </r></r></r>
      </xs:sequence>
     <!-- AggregationProfile/@Name -->
      <xs:attribute name="Name" type="xs:string" use="required"/>
    </xs:complexType>
  </r></r>
</xs:schema>
```

## 8. Step#3 Input Actual Data

### 8.1. Steps to Use

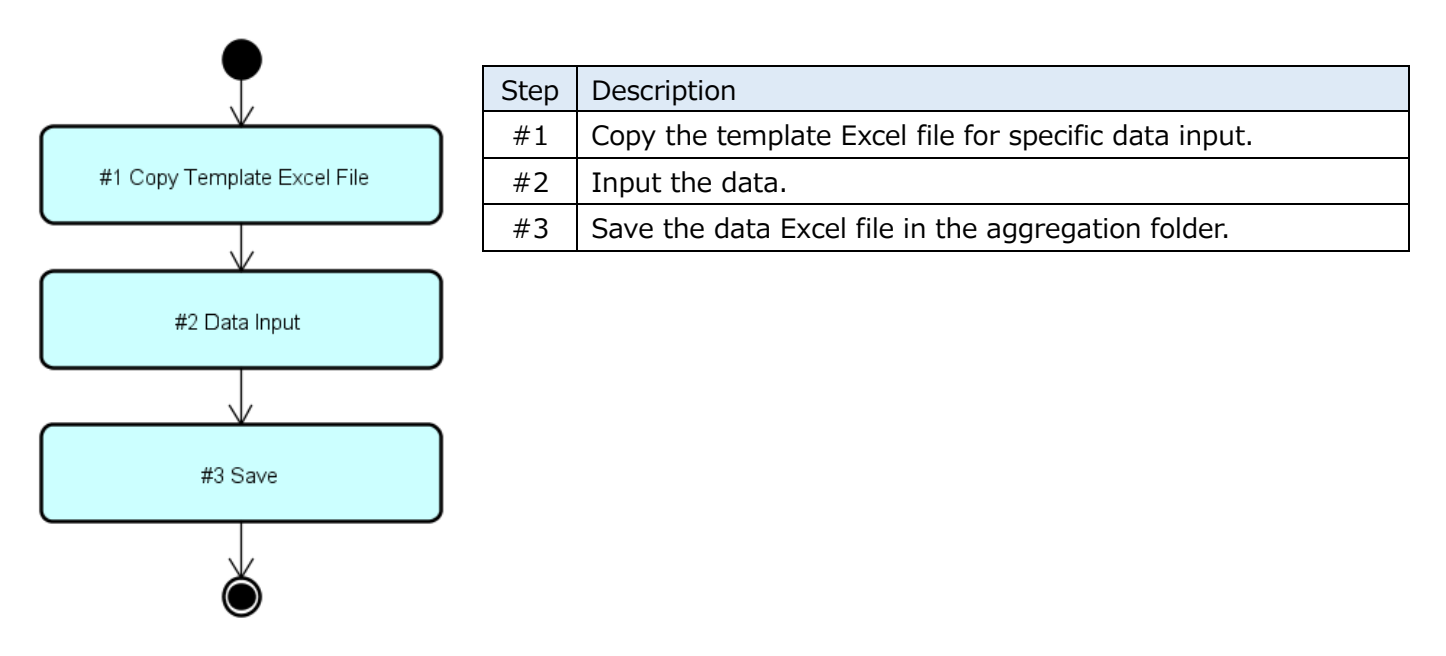

#### 8.2. Filter Excel File at Aggregation

By using FileFilterRegex attribute, target Excel files can be filtered with regular expression for the filename.

### 8.3. Location of Data Excel Files

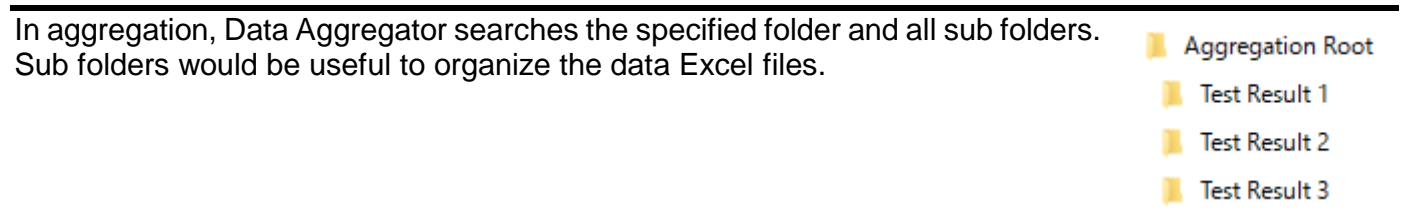

# 9. Step#4 Aggregation

#### 9.1. Steps to Use

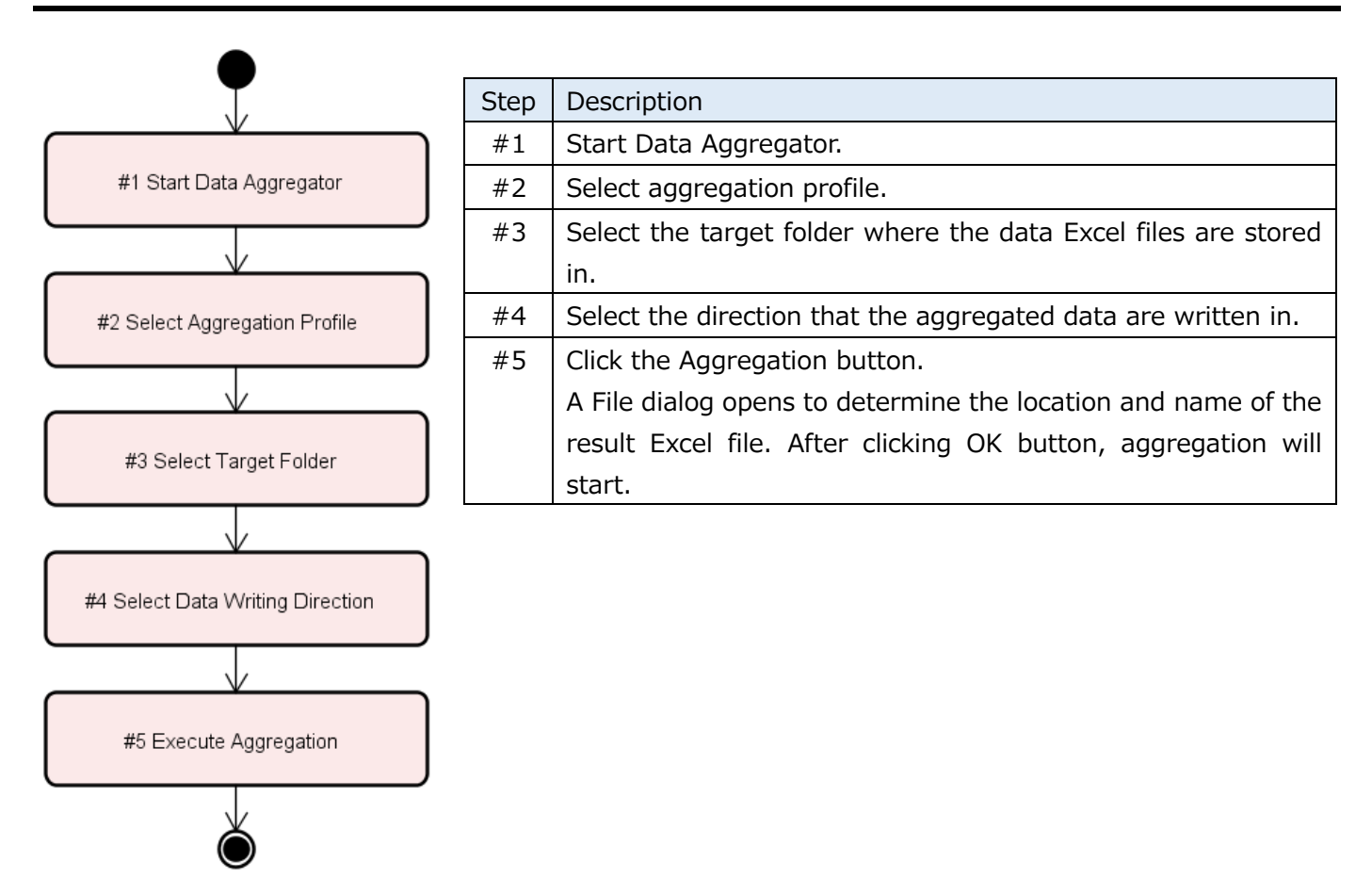

#### 9.2. Screenshot

| Data Aggregator     #2 Select Aggregation Profile                                   | - 🗆 X              |  |  |
|-------------------------------------------------------------------------------------|--------------------|--|--|
| #1 Start #3 Select Target                                                           | Language English ~ |  |  |
| Aggregation Profile Test Matrix Profile                                             | v en v             |  |  |
| Aggregation Target Folder C:¥Work¥Aggregation Root #4 Select Data Writing Direction |                    |  |  |
| Data Writing Direction From Left to Right                                           | v                  |  |  |
| Aggregate #5 Execute Aggregation                                                    |                    |  |  |
| Result: <u>C:¥Work¥Result.xlsx</u>                                                  |                    |  |  |

## **10.** Step#5 Use Aggregation Result

#### 10.1. Steps to Use

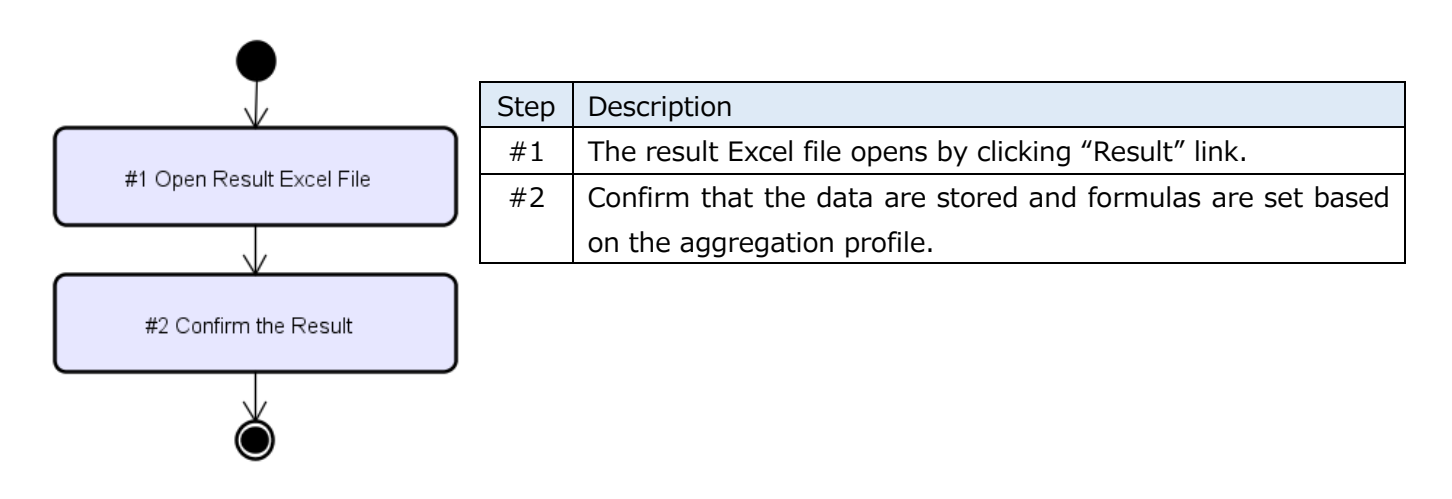

#### 10.2. Screenshot

| Data Aggregator                                    | _       |            | ×   |
|----------------------------------------------------|---------|------------|-----|
|                                                    | Languag | ge Englist | ۱ v |
| Aggregation Profile Test Matrix Profile            |         | ∨ en       | *   |
| Aggregation Target Folder C:¥Work¥Aggregation Root |         |            |     |
| Data Writing Direction From Left to Right          |         |            | ¥   |
| Aggregate                                          |         |            |     |
| Result: <u>C:¥Work¥Result.xlsx</u>                 |         |            |     |
| #1 Open Result Excel File                          |         |            |     |

## 11. Copyright

This program is free software: you can redistribute it and/or modify it under the terms of the GNU General Public License as published by the Free Software Foundation, either version 3 of the License, or (at your option) any later version.

This program is distributed in the hope that it will be useful, but WITHOUT ANY WARRANTY; without even the implied warranty of MERCHANTABILITY or FITNESS FOR A PARTICULAR PURPOSE. See the GNU General Public License for more details.

You should have received a copy of the GNU General Public License along with this program. If not, see <a href="http://www.gnu.org/licenses/>">http://www.gnu.org/licenses/</a>.

| Rev   | Date     | Content           |
|-------|----------|-------------------|
| Rev01 | 2017/1/5 | Document created. |
|       |          |                   |